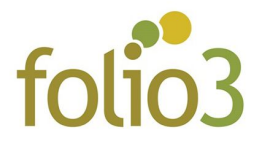

## Folio3 | Category scheduler

## How to schedule categories ?

- Log in to admin panel
- Go to <u>System-> Cache Management</u> and make sure that Folio3 Category Scheduler cache is enabled

| \$<br>SALES                   | Cach | e Management                   |                                                              | Flush Cache Storage Flush Magento Cach |         |  |  |  |
|-------------------------------|------|--------------------------------|--------------------------------------------------------------|----------------------------------------|---------|--|--|--|
|                               |      |                                |                                                              |                                        |         |  |  |  |
| CATALOG                       |      | Layouts                        | Layout building instructions                                 | LAYOUT_GENERAL_CACHE_TAG               | ENABLED |  |  |  |
|                               |      | Blocks HTML output             | Page blocks HTML                                             | BLOCK_HTML                             | ENABLED |  |  |  |
|                               |      | Collections Data               | Collection data files                                        | COLLECTION_DATA                        | ENABLED |  |  |  |
| MARKETING                     |      | Reflection Data                | API interfaces reflection data                               | REFLECTION                             | ENABLED |  |  |  |
|                               |      | Database DDL operations        | Results of DDL queries, such as describing tables or indexes | DB_DDL                                 | ENABLED |  |  |  |
|                               |      | Compiled Config                | Compilation configuration                                    | COMPILED_CONFIG                        | ENABLED |  |  |  |
| REPORTS                       |      | Folio3 Category Scheduler      | Scheduled Categories Data                                    | FOLIO3_CATEGORYSCHEDULER               | ENABLED |  |  |  |
| <b>711</b>                    |      | EAV types and attributes       | Entity types declaration cache                               | EAV                                    | ENABLED |  |  |  |
| STORES                        |      | Customer Notification          | Customer Notification                                        | CUSTOMER_NOTIFICATION                  | ENABLED |  |  |  |
| SYSTEM                        |      | Integrations Configuration     | Integration configuration file                               | INTEGRATION                            | ENABLED |  |  |  |
| ê                             |      | Integrations API Configuration | Integrations API configuration file                          | INTEGRATION_API_CONFIG                 | ENABLED |  |  |  |
| FIND PARTNERS<br>& EXTENSIONS |      | Page Cache                     | Full page caching                                            | FPC                                    | ENABLED |  |  |  |

• Then go to Catalog -> Categories

| Ŵ           | Catalog    | × |
|-------------|------------|---|
| CASHBOARD   | Products   |   |
| \$<br>SALES | Categories |   |
| CATALOG     |            |   |
| CUSTOMERS   |            |   |
|             |            |   |
|             |            |   |
| REPORTS     |            |   |

• Select your store view

| Ŵ                 |                                                                                                    |                                                          |               |
|-------------------|----------------------------------------------------------------------------------------------------|----------------------------------------------------------|---------------|
| DASHBOARD         | Sale (ID: 37)                                                                                                    |                                                          | Q 🌲 💄 admin 🗸 |
| \$<br>SALES       | Store View: Default Store View                                                                                             |                                                          | Delete Save   |
| CATALOG           | All Store Views<br>Main Website                                                                                            |                                                          |               |
| CUSTOMERS         | Main Website Store Collapse All Default Store View City Marks New (0) City Warks New (0) City Warks New (0) City Women (0) | Enable Category<br>[store view] Yes<br>Use Default Value |               |
|                   | e ⊆ Men (0)<br>e ⊆ Gear (45)<br>e ⊆ Collections (13)<br>e ⊆ Training (6)<br>e ⊒ Promotions (0)                             | Include in Menu<br>[store view] Ves                      |               |
| REPORTS<br>STORES | La Sale (0)                                                                                                    | Category Name * Sale<br>[store view] Use Default Value   |               |

• Then select your desired category from left pane

| DASHBOARD   | Sale (ID: 37)                                                                                  |                                 |                        | ۹ 🖡    | 🛓 admin 👻 |
|-------------|------------------------------------------------------------------------------------------------|---------------------------------|------------------------|--------|-----------|
| \$<br>SALES | Store View: Default Store View 🔻                                                               | 0                               |                        | Delete | Save      |
| CATALOG     |                                                                                                |                                 |                        |        |           |
|             | Collapse All   Expand All<br>© Default Category<br>College What's New (0)<br>© Women (0)       | Enable Category<br>[store view] | Ves Use Default Value  |        |           |
|             | e 🕞 Wen (0)<br>e 🕞 Gear (46)<br>e 📷 Toiloctions (13)<br>e 📷 Training (6)<br>e 🕞 Promotions (0) | Include in Menu<br>[store view] | Ves Use Default Value  |        |           |
| REPORTS     | Sale (0)                                                                                       | Category Name *<br>[store view] | Sale Use Default Value |        |           |
|             |                                                                                                |                                 |                        |        |           |

• Then click tab Folio3 Category Scheduler

| DASHBOARD   | Sale (ID: 37)    |                                   | D                         | elete | Save    | - |  |
|-------------|------------------|-----------------------------------|---------------------------|-------|---------|---|--|
| \$<br>SALES | Collections (13) |                                   |                           |       |         |   |  |
| CATALOG     | Promotions (0)   | Folio3 Category Scheduler         | Folio3 Category Scheduler |       |         |   |  |
| CUSTOMERS   |                  | Enable on Schedule Start          | No No                     |       |         | l |  |
| MARKETING   |                  | Keep Enable after Schedule<br>End | Yes                       |       |         | l |  |
| CONTENT     |                  | Schedule Start At                 |                           |       |         | l |  |
| REPORTS     |                  | Schedule End At                   |                           |       |         |   |  |
| STORES      |                  | Content                           |                           |       | $\odot$ |   |  |
| SYSTEM      |                  | Display Settings                  |                           |       | $\odot$ |   |  |

• Here you can define your category schedule w.r.t Date & Time

| <u> </u>    | Sale (ID: 37)                                                                                            |                              | ۲ (                | Feb       | v             |     | 2019      | ¥        | >   |   | Delete | Save    | • |
|-------------|----------------------------------------------------------------------------------------------------|------------------------------|--------------------|-----------|---------------|-----|-----------|----------|-----|---|--------|---------|---|
| DASHBOARD   | Add Subcategory                                                                                          | Enable Category              | Sun                | Mon<br>28 | <b>Tue</b>    | Wed | Thu<br>31 | Fri<br>1 | Sat |   |        |         | h |
| \$<br>SALES | Collapse All   Expand All                                                                                | Include in Menu              | 3                  | 4         | 5             | 6   | 7         | 8        | 9   |   |        |         | l |
| CATALOG     | Default Category (2047)                                                                                  | [store view]                 | 10                 | 11        | 12            | 13  | 14        | 15       | 16  |   |        |         |   |
| ÷.          | Gar (46)                                                                                                 | Category Name * [store view] | 17                 | 18        | 19            | 20  | 21        | 22       | 23  |   |        |         | I |
| CUSTOMERS   | e 🔁 Collections (13)<br>e 🔁 Training (6)<br>e 🖻 Promotions (0)<br>- 🔄 Sale (0)                           | Folio3 Category Scheduler    | 24<br>Time<br>Hour | 25        | 26<br>3:59:59 | 27  | 28        | 1        | 2   |   |        | $\odot$ | ļ |
| CONTENT     | Enable on Schedule Start     Minute       Keep Enable after Schedule     Second       Go Today     Close |                              |                    |           |               |     |           |          |     |   |        |         |   |
| REPORTS     |                                                                                                    |                              |                    |           |               |     |           |          |     |   |        |         |   |
|             |                                                                                                    | Schedule Start At            | 8/2019 23:59:59 🛗  |           |               |     |           |          |     | 1 |        |         |   |
| \$          |                                                                                                    | Schedule End At              |                    |           |               |     |           |          |     |   |        |         | • |

- Schedule Start At
  - The date & time at which the scheduler will be started on this category
- Schedule End At
  - The date & time at which the scheduler will be ended on this category
- Enable on Schedule Start
  - Enable or Disable the category when schedule starts
- Keep Enable after Schedule End
  - Enable or Disable the category when schedule ends
- Click the **Save** button.
- After that, go to <u>System -> Cache Management</u> and flush Folio3 Category Scheduler cache
- That's it. You have successfully scheduled your desired category

## How to remove category schedule ?

- If you have scheduled a category and want to remove the schedule that is not executed yet, you can easily remove the schedule in following ways
  - Just reset the **START & END Time** values of the category
  - E.g. provide empty values for above attributes
- After applying above changes, you must have to flush **Folio3 Category Scheduler** cache from <u>System -> Cache Management</u>
- That's it, the category schedule has been successfully removed